## 7 Pasos para visualizar los resultados de la evaluación:

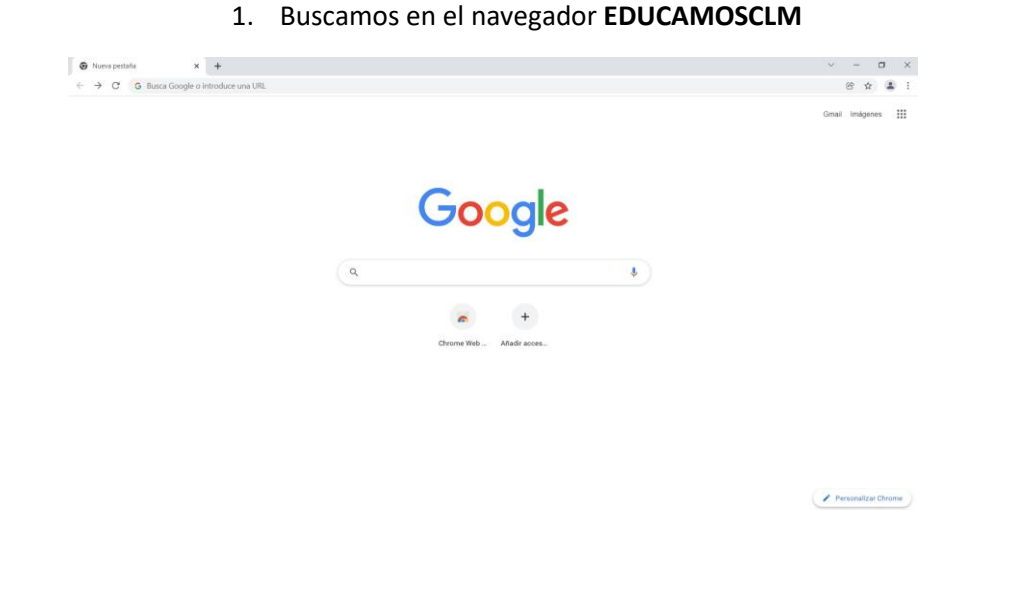

 Introducimos el usuario y la contraseña de acceso a la plataforma. (Recuerda haberla solicitado en el centro educativo)

| ← → C             | in?service=https%3A%2F%2Fpapas.jccm.es%2Fr | accesopapas%2Flogin%2Fcas |                                                | 01 | © ☆ | 1 |
|-------------------|--------------------------------------------|---------------------------|------------------------------------------------|----|-----|---|
| Castill           | nîn<br>1-La Mancha                         | Cducamos CLM              |                                                |    |     |   |
|                   | Elija                                      | el método de identifica   | ción                                           |    |     |   |
| Gar<br>Gar<br>III | ion el usuario de EducamosCLM:             |                           | Con el usuario de empleado de la<br>JCCN:      |    |     |   |
|                   | INICIAR SESIÓN                             | IR AL SISTEMA CLOVE       | IR AL ACCESO CENTRALIZADO                      |    |     |   |
|                   |                                            |                           | Protección de dotos Avesa Legal Accessibilidad |    |     |   |
|                   |                                            |                           |                                                |    |     |   |
|                   |                                            |                           |                                                |    |     |   |
|                   |                                            |                           |                                                |    |     |   |

4. Pinchamos en el apartado SEGUIMIENTO EDUCATIVO.

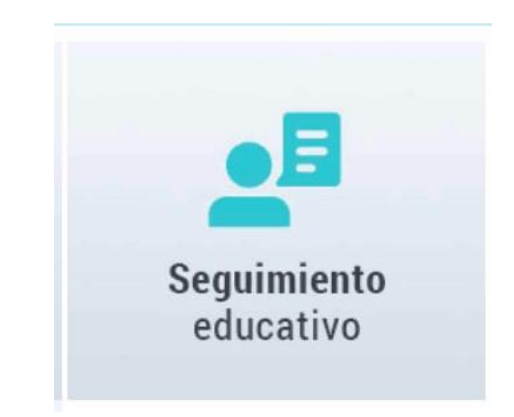

2. Pinchamos en el icono de acceso a EDUCAMOSCLM

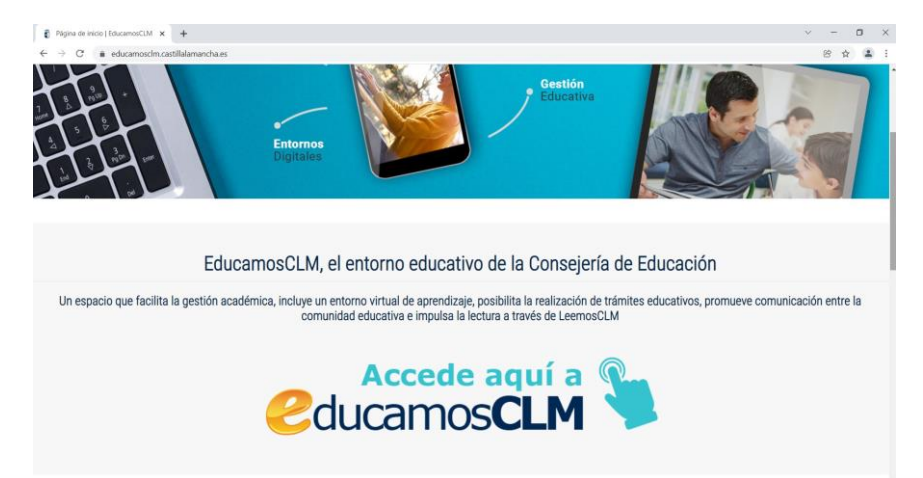

5. Si tienes varios hijos/as selecciona el hijo/a que deseas revisar. Para ello pincha en la imagen señalada y marcha el nombre.

| EducamosCLM<br>Seguimiento Educativo |   | zx 🔋 🖸                                                                      | Padre/Madre                                                                                                    |
|--------------------------------------|---|-----------------------------------------------------------------------------|----------------------------------------------------------------------------------------------------|
|                                      | ~ |                                                                             |                                                                                                    |
| ANIFICACION SEMANAL                  | • |                                                                             |                                                                                                    |
| EGUIMIENTO DEL CURSO                 | • | Planificación semanal<br>Esta semana tiene 0 tareas pendientes de entregar. | Tablón de anuncios<br>23/11/2021                                                                                                    |
| OCUMENTOS PARA EL CENTRO             | - | En total tiene 0 tareas pendientes de entregar.                             | Estimado/a director/a:                                                                                                    |
| DPD                                  | - | Tareas pendientes                                                           | Se ha habilitado la gestión de la cesión de datos para la EVAU en Gestión de centros<br>(Delphos) para alumnado del último curso de Bachillerato o de CF de Grado Superior.                                                                                               |
| MUNICACIONES                         | • |                                                                             | Este ano como novedad se requiere que todo el alumnado a incluir tenga en su licha de<br>Delphos el correo electrónico, pues es un dato que requiere la UCLM. Por ello, cuando se<br>van a bloquez los datos con el botón "candado". Lo primero que salta es un aviso con |
| NTRO                                 | - |                                                                             | aquellos que no tienen dicho correo, lo que se subsana grabando esta información en su                                                                                                    |
| ENDA PERSONAL                        | - | Esta semana En total                                                        | ficha.<br>Por favor, lean el manual existente en Delphos en Documentos – Manuales y utilidades –                                                                                                    |
| S FAVORITOS                          |   | VER PLANIFICACION                                                           | Pruebas de acceso a la Universidad – Guía para la EVAU (Centro).                                                                                                    |
| IIS DATOS                            | • |                                                                             |                                                                                                    |
|                                      |   | Novedades                                                                   |                                                                                                    |
|                                      |   |                                                                             | *                                                                                                    |

7. Seguidamente pincha en **informe de evaluación**.

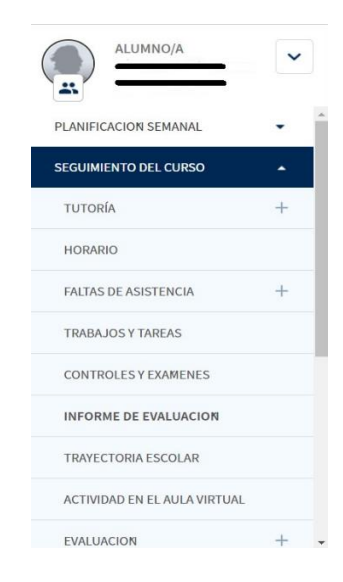

6. En la columna de la izquierda pincha en seguimiento del curso.

|                              | ~   |
|------------------------------|-----|
| PLANIFICACION SEMANAL        | - 1 |
| SEGUIMIENTO DEL CURSO        | •   |
| TUTORÍA                      | +   |
| HORARIO                      |     |
| FALTAS DE ASISTENCIA         | +   |
| TRABAJOS Y TAREAS            |     |
| CONTROLES Y EXAMENES         |     |
| INFORME DE EVALUACION        |     |
| TRAYECTORIA ESCOLAR          |     |
| ACTIVIDAD EN EL AULA VIRTUAL |     |
| EVALUACION                   | 100 |

Si has seguido los pasos correctamente podrás visualizar los resultados de la evaluación de tu hijo/a que el centro ha publicado.

|                             | • |   | ≂ INFORME DE EVALUACIÓN         |                                |                    |                    | <del>(</del>       |           |
|-----------------------------|---|---|---------------------------------|--------------------------------|--------------------|--------------------|--------------------|-----------|
| PLANIFICACION SEMANAL       | • | Ì | Año académico en que se publica | a: 2021/2022 V                 |                    |                    |                    |           |
| TUTORÍA                     | + |   | c                               | alificaciones obtenidas por el | alumno             |                    |                    |           |
| HORARIO                     |   |   | Materia                         | EVALUACION INICIAL             | PRIMERA EVALUACION | SEGUNDA EVALUACION | TERCERA EVALUACION | Ordinaria |
| FALTAS DE ASISTENCIA        | + |   | Ciencias de la Naturaleza       |                                |                    |                    |                    |           |
| TRABAJOS Y TAREAS           |   | L | Ciencias Sociales               |                                |                    |                    |                    |           |
| CONTROLES Y EXAMENES        |   |   | Educación Artística             |                                |                    |                    |                    |           |
| INFORME DE EVALUACION       |   |   | Educación Física                |                                |                    |                    |                    |           |
| TRAYECTORIA ESCOLAR         |   |   | Lengua Castellana y Literatura  |                                |                    |                    |                    |           |
| ACTIVIDAD EN EL AULA VIDTUA |   |   | Matemáticas                     |                                |                    |                    |                    |           |
| ACTIVIDED EN EL AUDA VIRTOA |   |   | Primera lengua extranjera: Ing  | lés                            |                    |                    |                    |           |
| EVALUACION                  | + | - |                                 |                                |                    |                    |                    |           |